## **Tiandy** NÁVOD NA POUŽITIE: SMARTPHONE (ANDROID)

# TIANDY.SK

#### NAINŠTALUJTE SI Z GOOGLE PLAY(OBCHOD GOOGLE) APLIKÁCIU TDVIEWER

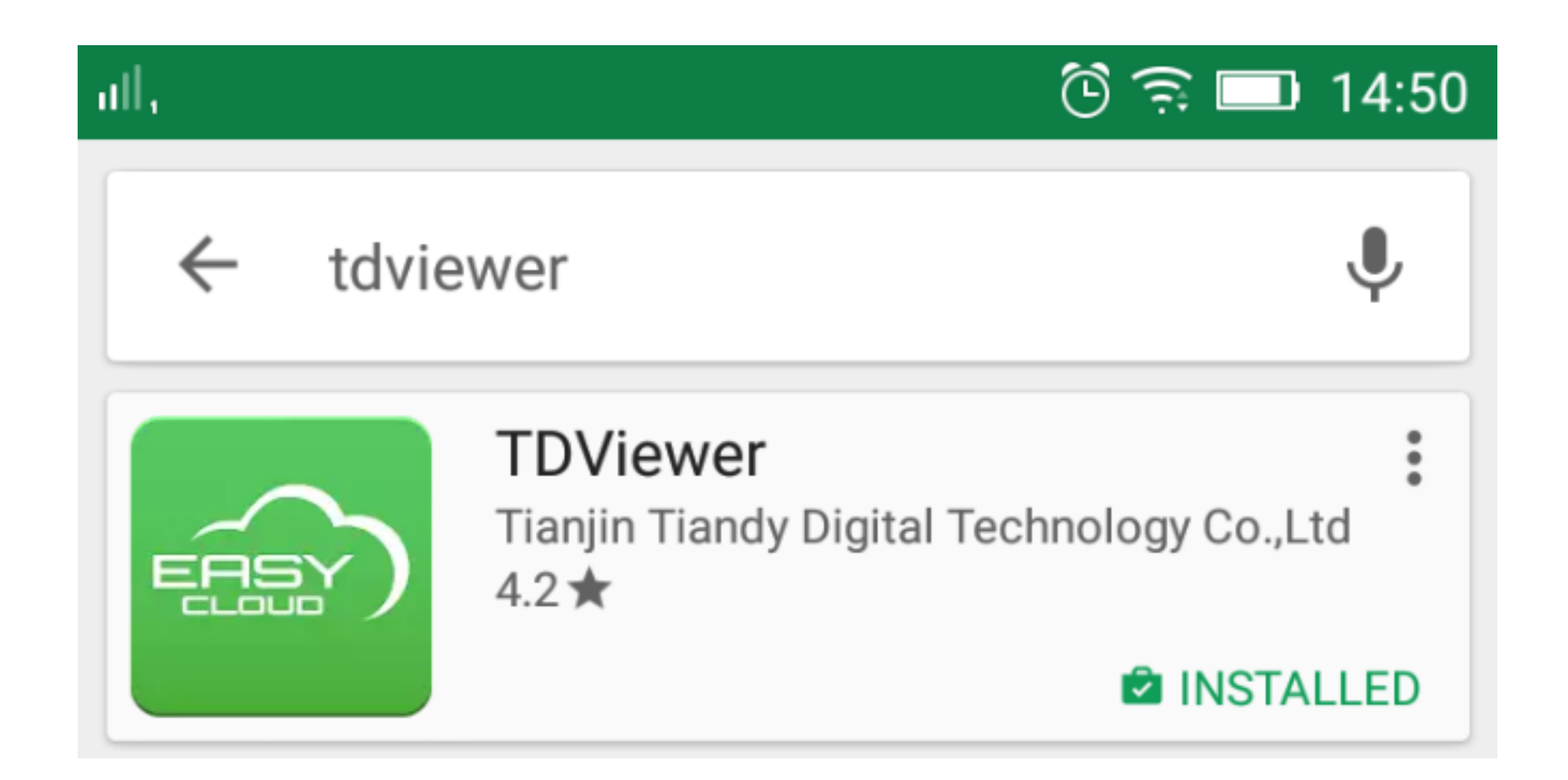

## POSTUPUJTE PODĽA ČERVENÝCH ČÍSEL

| all, 🍂 🛍 | 15:14 🔟 🖻     | all, 💰 🖻  |       | ී 💷 15:14 | al, 🛋 🖬 🖻    | ී 💷 15:18       |
|----------|---------------|-----------|-------|-----------|--------------|-----------------|
| 31       | +             | 🙁 Login 2 |       | +         | ÷            | Login           |
|          |               | Settings  |       |           |              |                 |
|          |               | Seedback  |       |           |              |                 |
|          |               | (1) About |       |           | ( L User Nar | me/phone/email  |
|          |               |           |       |           | Passwo       | rd 💿            |
|          |               |           |       |           |              |                 |
|          |               |           |       |           |              | Login           |
|          |               |           |       |           |              |                 |
|          |               |           |       |           |              |                 |
|          |               |           |       |           |              |                 |
|          |               |           |       |           |              |                 |
|          | (+++)         |           |       | (200)     |              | 5               |
| Mine     | Media Message | Mine      | Media | Message   | Register 3   | Forgot Password |

### ZADAJTE INFORMÁCIE

| all, 煮 🖬 🖻           |             | ලී 💷 15:18 |
|----------------------|-------------|------------|
| ÷                    | Input Email |            |
|                      |             |            |
| Email <mark>1</mark> | Email       |            |
| Password             | 2Password   | ٢          |
|                      | Confirm     |            |
| _                    |             |            |
|                      |             |            |
|                      |             |            |
|                      |             |            |
|                      |             |            |
|                      |             |            |
|                      |             |            |
|                      |             |            |

email: Vaša emailová adresa (príde Vám potvrdzujúci email)

password: zvoľte si vlastné heslo

potom stlačte "Confirm" (Potvrdiť)

#### TU ZÍSKATE QR KÓD KEĎ MÁTE K NAHRÁVACIEMU ZARIADENIU PRIPOJENÝ MONITOR

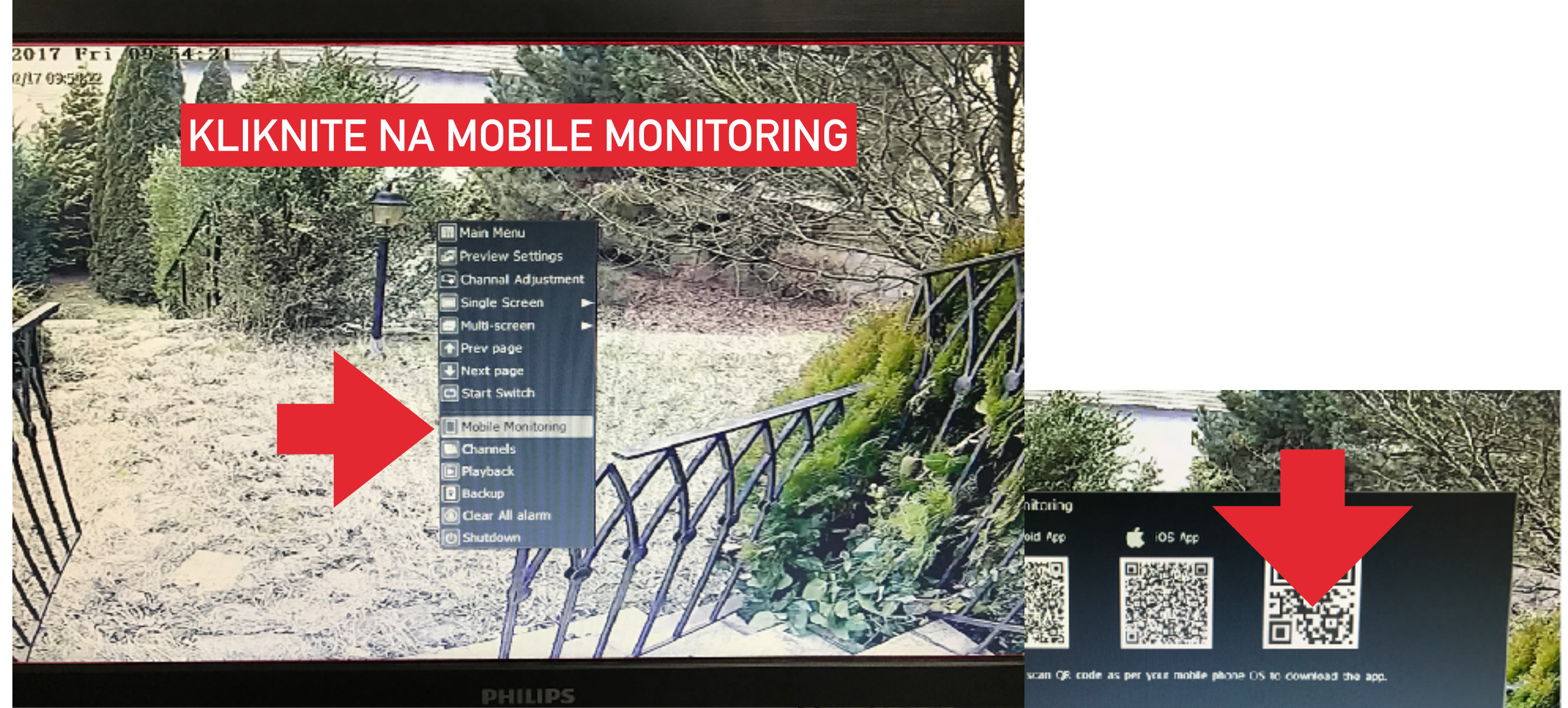

2. Confirm device to connect internet succuffully. New the 3rd Cit code will appear. 3. Scan the 3rd Cit code in the installed app to add device. Network Connection Status NÁSLEDNE SKENUJETE 3. KÓD

#### TU ZÍSKATE QR KÓD KEĎ NAHRÁVACIE ZARIADENIE POUŽÍVATE PO SIETI

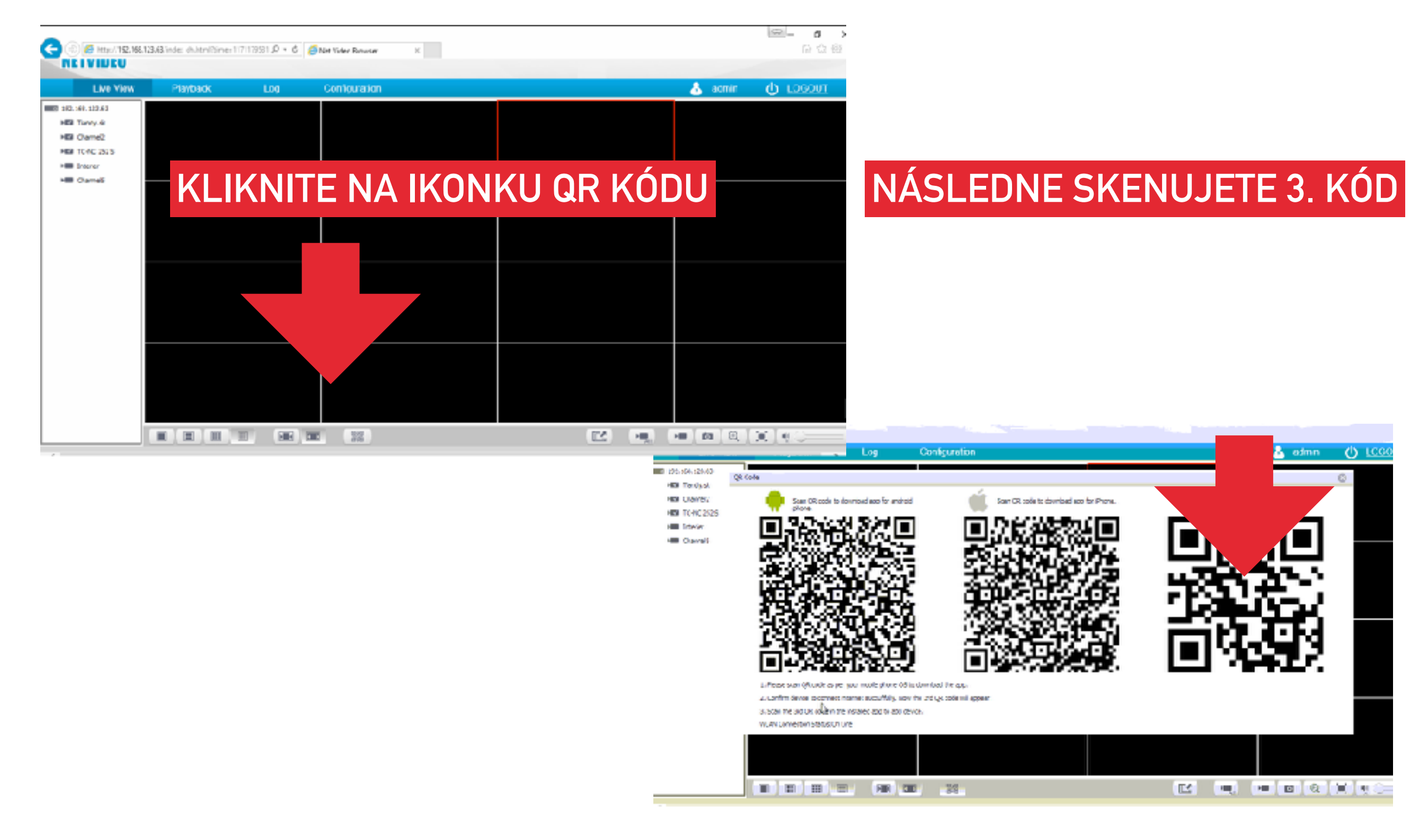

## POSTUPUJTE PODĽA ČERVENÝCH ČÍSEL

| al, 💰 🖄 |       | 🕲 💷 15:14  | ull, 00 🔛  | ලී 🗟 🗔 14:40       |  |
|---------|-------|------------|------------|--------------------|--|
| 1       |       | 1+         | ÷          | Select evices Type |  |
|         |       |            | P2P 2      |                    |  |
|         |       |            | no-ip.com  |                    |  |
|         |       |            | dyndns.org | 9                  |  |
|         |       |            | IP/Domain  | L.                 |  |
|         |       |            |            |                    |  |
|         |       |            |            |                    |  |
|         |       |            |            |                    |  |
|         |       |            |            |                    |  |
|         |       |            |            |                    |  |
|         |       |            |            |                    |  |
|         |       |            |            |                    |  |
|         |       |            |            |                    |  |
|         |       |            |            |                    |  |
|         |       |            |            |                    |  |
|         | 12    | $\bigcirc$ |            |                    |  |
| Mine    | Media | Message    |            |                    |  |

KROK Č. 6

ull. 오

## SKENUJTE QR KÓD ZARIADENIA

ତ 💷 15:54

Add device via QR code

Automatically recognize device through

**Open Flash Light** 

Manual Add Device

QR code

#### V PRÍPADE, ŽE SA NEZOBRAZÍ SKENER QR KÓDOV JE NUTNÉ V TELEFÓNE POVOLIŤ PRÍSTUP APLIKÁCIE K FOTOAPARÁTU

## POSTUPUJTE PODĽA ČERVENÝCH ČÍSIEL

| al, 🖾 🗭             | 🕄 💷 15:54              | 46 all, 🕏                                                                                                    | ିତ 💷 15:55 | ill, <u>†</u> 👸 🖬 14:48                                                                                                    |
|---------------------|------------------------|----------------------------------------------------------------------------------------------------|------------|----------------------------------------------------------------------------------------------------|
| ← Device            | Information            | :<br>:                                                                                                    | +          | ← Live View                                                                                                    |
| Device ID:          | 0000801940461400700530 | Conline Provide Address of the second second |            | J2HP STARLIGHT PTZ ZOOH 30X                                                                                                    |
| Device Type:        | Net Video Server       | ptz2                                                                                                    |            |                                                                                                    |
| Channel Number:     | 16                     |                                                                                                    |            |                                                                                                    |
| Input Alarm Number: | 64                     |                                                                                                    |            |                                                                                                    |
|                     | Add 1                  |                                                                                                    |            | Channel1                                                                                                    |
|                     |                        |                                                                                                    |            | <ul> <li>(a)</li> <li>(b)</li> <li>(c)</li> <li>(c)</li></ul> |
|                     |                        |                                                                                                    |            | Snapshot Screen Pan/Tilt Talkback                                                                                                    |
|                     |                        | A Mine Media                                                                                                    | Message    | Playback                                                                                                    |